# CPX-IOT Gateway

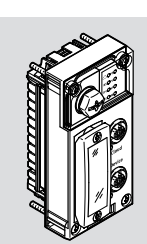

FESTO

Festo SE & Co. KG Ruiter Straße 82 73734 Esslingen Deutschland +49 711 347-0

Operating instructions

8154928 2021-03b [8154930]

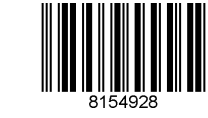

www.festo.com

Translation of the original instructions

© 2021 all rights reserved to Festo SE & Co. KG

EtherNet/IP®, OPC UA®, PI PROFIBUS PROFINET®, SPEEDCON® are registered trademarks of the respective trademark owners in certain countries.

# 1 Applicable documents

## 

All available documents for the product  $\rightarrow$  www.festo.com/sp.

| Document                              | Table of contents                                                                                                    |
|---------------------------------------|----------------------------------------------------------------------------------------------------|
| CPX system descrip-<br>tion (CPX-SYS) | <ul> <li>Detailed information on the CPX terminal.</li> <li>General information on the [PS] and [SF] LEDs.</li> <li>General information on the equipotential bonding of the functional earth.</li> </ul> |
| Application notes                     | <ul> <li>www.festo.com/sp</li> <li>Enter 'CPX-IOT' keyword.</li> <li>Expert knowledge on the product application.</li> <li>Commissioning instructions</li> </ul>                                         |

Tab. 1: Applicable documents

# 2 Safety

# 2.1 Safety instructions

- Use the product in its original status without any unauthorised modifications.
- Use the product only within the limits defined by the technical data.
- Before working on the product: switch off the power supply and secure it against being switched back on.
- Observe the handling specifications for electro-statically sensitive devices.Only commission a module that is completely mounted and connected.

# 2.2 Intended use

The product is intended for use in an industrial environment as a gateway between Industrial Ethernet networks and an on-premise MQTT broker. Outside industrial environments, e.g. in commercial and residential/mixed-use areas, it may be necessary to take measures to suppress radio interference.

# 2.3 Training of qualified personnel

Work on the product should only be conducted by qualified personnel. The qualified personnel must be familiar with installation of electrical control systems.

# 3 Additional information

- − Contact the regional Festo contact if you have technical problems
   → www.festo.com.
- Accessories and spare parts → www.festo.com/catalogue.

# 4 Product overview

### 4.1 Licence information

This product uses open-source software.

| Version     |
|-------------|
| Version 2   |
| Version 2.1 |
|             |

Tab. 2: Open-source software

The licence conditions of the GPL, LGPL and the other open-source licences can be viewed via the integrated web server of the product:

- 1. Connect the gateway to a computer at the 'Device' network connection.
- Call up the web server and log in → 7.2 Parameterisation. https://<IP\_address\_of\_the\_network\_connection\_'Device'>/cgi-bin/systemabout

4.2 Structure

4.2.1 Product design

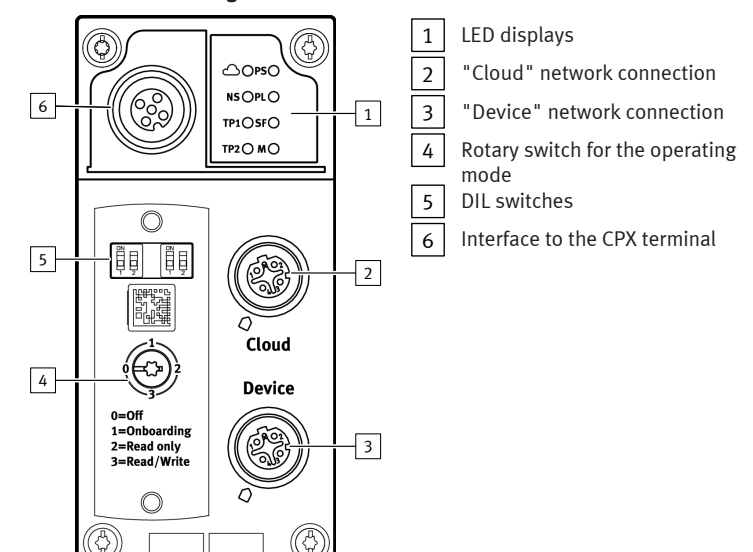

# Fig.1

### 4.2.2 LED displays

Network-specific LED displays

# Gateway-specific LED displays

| Cloud<br>(blue)   | 'Cloud' network status     | PS<br>(green) | 'operating power supply' status |
|-------------------|----------------------------|---------------|---------------------------------|
| NS<br>(red/green) | 'Device' network status    | PL            | reserved                        |
| TP1               | 'Cloud' connection status  | SF            | System errors                   |
| (green)           | (Link/Traffic)             | (red)         |                                 |
| TP2               | 'Device' connection status | M             | Module status                   |
| (green)           | (Link/Traffic)             | (yellow)      |                                 |

# Tab. 3: LED displays

# Normal operating status

Behaviour of the LED displays in the normal operating status:

- The [PS] and [NS] LEDs are green.
- The [Cloud] LED is blue.
- The [TP1] and/or [TP2] LEDs are steady green or flashing green.
- The [PL], [SF] and [M] LEDs are off.

### Module location

The [PS], [PL] and [NS] flash synchronously.

# 4.2.3 Switching elements

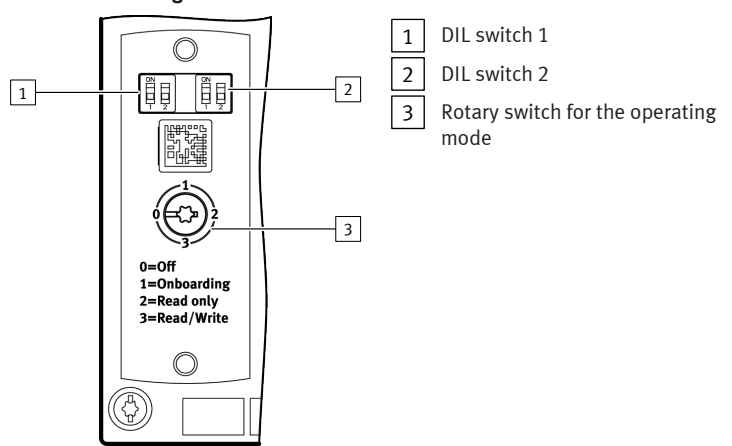

#### Fig.2 DIL switches

| DIL sw    | itch 1                                | Description |
|-----------|---------------------------------------|-------------|
| ON<br>1 2 | 1: OFF<br>2: OFF<br>(delivery status) | reserved    |
| ON<br>1 2 | 1: ON<br>2: ON                        | reserved    |

Tab. 4: DIL switch 1

| DIL sw    | itch 2                                | Description |
|-----------|---------------------------------------|-------------|
| ON<br>    | 1: OFF<br>2: OFF<br>(delivery status) | reserved    |
| ON<br>1 2 | 1: OFF<br>2: ON                       | reserved    |

| DIL sw | ritch 2         | Description                                                      |
|--------|-----------------|------------------------------------------------------------------|
| ON<br> | 1: ON<br>2: OFF | ➔ 8.2.2 Resetting web server SSL certificates to factory setting |
| ON<br> | 1: ON<br>2: ON  | ➔ 8.2.1 Reset gateway to factory setting                         |

# Tab. 5: DIL switch 2

#### Rotary switch for the operating mode

| Switching position |               | Operating mode/function                                                                                                    |
|--------------------|---------------|----------------------------------------------------------------------------------------------------|
|                    | 0: Off        | <ul> <li>- 'Cloud' network connection is deactivated (interface switched off).</li> <li>- No communication with the MQTT broker network and no communication with field devices.</li> </ul>                                                                                                    |
| -5"                | 1: Onboarding | reserved                                                                                                    |
|                    | 2: Read only  | <ul> <li>Gateway sends process data of the configured field devices to<br/>configured MQTT brokers.</li> <li>Manual adding of field devices is enabled.</li> <li>Automatic adding of field devices via the Auto-Scan function is<br/>blocked.</li> <li>Removal of field devices is blocked.</li> </ul>                  |
|                    | 3: Read/Write | <ul> <li>The gateway sends process data from the configured field<br/>devices to the MQTT broker network.</li> <li>Manual adding of field devices is enabled.</li> <li>Automatic adding of field devices via the Auto-Scan function is<br/>enabled.</li> <li>Parameters of connected devices can be changed.</li> </ul> |

Tab. 6: Rotary switch for the operating mode

#### 4.2.4 Network connections

There are 2 Industrial Ethernet interfaces on the gateway for connection to an MQTT broker and for the Industrial Ethernet network with connection to field devices. The 'Cloud' and 'Device' network connections. Both connections have auto-negotiation and crossover detection.

The following table shows the pin allocation with deactivated Crossover detection:

| Connection | Pin                     | Cloud         |                    | Device        |                    |
|------------|-------------------------|---------------|--------------------|---------------|--------------------|
|            |                         | Signal        | Explanation        | Signal        | Explanation        |
| 1-ഹിക-2    | 1                       | TD+           | Transmitted data + | RD+           | Received data +    |
| 4 0 05 3   | 2                       | RD+           | Received data +    | TD+           | Transmitted data + |
|            | 3                       | TD-           | Transmitted data – | RD-           | Received data –    |
|            | 4                       | RD-           | Received data –    | TD-           | Transmitted data – |
|            | Shielding <sup>1)</sup> | FE,<br>Shield | Functional earth   | FE,<br>Shield | Functional earth   |

1) connected to functional earth via RC link

# Tab. 7: Network connections

### 4.2.4.1 MQTT broker

The connection to an MQTT broker is established via the 'Cloud' network connection.

## 4.2.4.2 Fieldbus protocol and field devices

The 'Device' network connection can be used to connect field devices with an Industrial Ethernet connection directly to the Gateway, e.g. bus nodes or controllers (controller, PLC) with protocols such as PROFINET, EtherNet/IP or OPC UA.

#### 4.2.5 Connection technology

The M12 socket [6] ( $\Rightarrow$  Fig. 1) can be used to connect a CPX terminal without network connection, i.e. without Industrial Ethernet connection, directly to the gateway.

| Connection                                               | Connecting hardware                            | Cover cap                             |
|----------------------------------------------------------|------------------------------------------------|---------------------------------------|
| 'Cloud' network connection                               | NECU-M-S-D12G4-C2-ET plug                      | ISK-M12                               |
| 'Device' network connection                              |                                                |                                       |
| Interface to the CPX terminal without network connection | NEBC-M12G5-S-1.5-N-M12G5 con-<br>necting cable |                                       |
| Tab Q. Connection technology                             |                                                | · · · · · · · · · · · · · · · · · · · |

Tab. 8: Connection technology

### 5 Assembly

#### **WARNING**

#### Risk of injury due to electric shock.

- For the electric power supply, use PELV circuits that guarantee a reliable electric disconnection from the mains network.
- Observe IEC 60204-1/EN 60204-1.
- Connect all circuits for the operating and load voltage supply.

### NOTICE

#### Material damage due to incorrect mounting.

Select screws that are suitable for the material of the interlinking block:

- Polymer: thread-grooving screws
- Metal: screws with metric thread

i

When ordering a single gateway, all the required screws are included.

The gateway is mounted in an interlinking block of the CPX terminal.

- Gateway in an interlinking block with system supply, e.g. CPX-GE-EV-S-... Version 2:
- Gateway in an interlinking block without system supply between two end plates with system supply, e.g. CPX-EPL-EV-S-...

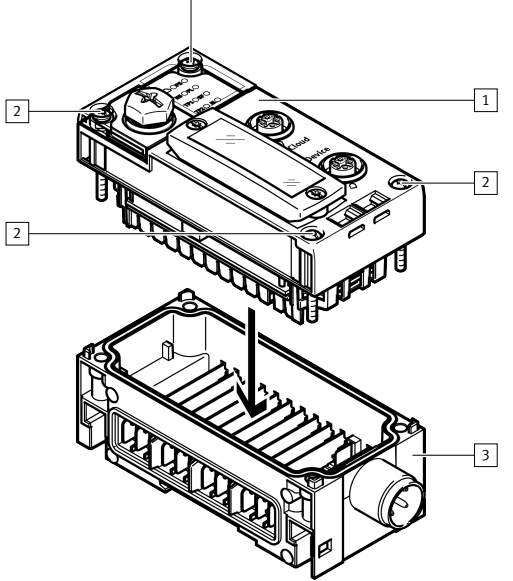

2

Fig. 3: Mounting (version 1)

1 Gateway CPX-IOT

2 Screw

3 Interlinking block (with system supply)

- 1. Check the seal and the seal surfaces.
- 2. Replace damaged seal.
- 3. Push the gateway carefully and without tilting into the interlinking block up to the stop.
- 4. Screw the screws into the existing thread.
- 5. Tighten the screws in crosswise.
- Tightening torque: 1 Nm ± 10%

#### 6 Installation

#### 6.1 General information about installation

# A WARNING

#### Risk of injury due to electric shock.

- For the electric power supply, use PELV circuits that guarantee a reliable electric disconnection from the mains network.
- Observe IEC 60204-1/EN 60204-1.
- Connect all circuits for the operating and load voltage supply.

### NOTICE

# Short circuit as a result of ingress of liquids or foreign matter.

Damage to the electronics or malfunction.

- Use connection hardware with the required degree of protection.
- Use cover caps to seal unused connections.
- Only operate the product with cover for DIL and rotary switches mounted.

#### i

The operating and load voltage supply is via an interlinking block with system supply or via an end plate with system supply.

Information on power supply:

- ➔ System description of the CPX terminal (CPX-SYS)
- ➔ Pin allocation power supply connection (CPX-PIN-BEL)

Comply with the handling specifications for electro-statically sensitive devices.

### NOTICE

- Unauthorised Access to the Device Can Cause Damage or Malfunction.
- When connecting the device to a network, protect the network from unauthorised access.

Standards for security in information technology can be used for network protection measures, e.g. IEC 62443, ISO/IEC 27001.

### 7 Commissioning

#### 7.1 Selecting operating mode of the gateway

A gateway operating mode must be selected to establish a connection to an MQTT broker  $\rightarrow$  Rotary switch for the operating mode.

The rotary switch must be set to [Read only] or [Read/Write] to establish a connection to the MQTT broker and to the field devices.

#### 7.2 Parameterisation

The gateway is parameterised via the integrated web server of the gateway.

Alternatively, certain settings can be made via the 'Festo Field Device Tool' (FFT) or via the 'Festo Automation Suite' (FAS).

- Connect the gateway to a PC or notebook via the 'Device' network connection.
   Call the web server:
  - https://‹IP\_address\_of\_the\_network\_connection\_'Device'>

The warning that the web server does not have a secure SSL certificate is displayed.

### i

A server certificate suitable for the IT infrastructure can be installed in the 'Configuration' > 'Web server SSL certificate' menu bar.

3. Logging in:

 User name: admin
 Password (factory setting): CPX-IOT Product Key on the type plate, e.g. 3S7PMM2M93V

# 7.3 Configuring MQTT broker

- 1. Call the web server:
- https://<IP\_address\_of\_the\_network\_connection\_'Device'>
- 2. To parameterise the MQTT broker, select 'MQTT' > 'Broker Configuration' in the menu bar.
- To perform a connection test, select 'MQTT' > 'Send Test Message' in the menu bar.

# 7.4 Configure field device or IOT data source

- 1. Call the web server:
  - https://<IP\_address\_of\_the\_network\_connection\_'Device'>
- To configure field devices or IOT data sources, select 'Devices' > 'Manage Devices' in the menu bar.

### 7.5 Querying firmware information

The firmware version and firmware updates can be queried via the 'Festo Field Device Tool' (FFT) or the 'Festo Automation Suite' (FAS).

# 7.6 Performing firmware update

i

Firmware, software or configuration files  $\rightarrow$  www.festo.com/sp.

- 1. Enter 'Festo Field Device Tool' into search.
- 2. Select software in the 'Software/Downloads' section.
- 3. Download and install the current version of the 'Festo Field Device Tool'.

# 8 Malfunctions

# 8.1 Diagnostics

# 8.1.1 'Cloud' network status

| LED status         |           | Meaning                                                                       | Error handling                                                                                                    |
|--------------------|-----------|-------------------------------------------------------------------------------|----------------------------------------------------------------------------------------------------|
| blue light         | ON<br>OFF | Normal operating status:<br>Network connection to MQTT<br>broker established. | _                                                                                                    |
| flashes<br>blue 1x |           | Establishment or restoration of a connection to the MQTT broker.              | _                                                                                                    |
| flashes<br>blue 2x |           | Network error                                                                 | <ul> <li>Check configuration,</li> <li>e.g.</li> <li>DHCP address assignment,</li> <li>static IP address.</li> </ul> |
|                    |           | No connection to the MQTT<br>broker.                                          | - Check network connection.                                                                                          |
| OTT                |           |                                                                               |                                                                                                    |

Tab. 9: 'Cloud' network status (LED with cloud symbol)

# 8.1.2 'Device' network status

| LED status        |           | Meaning                                                                                                    | Error handling                                                                                                    |
|-------------------|-----------|----------------------------------------------------------------------------------------------------|----------------------------------------------------------------------------------------------------|
| green<br>light    | ON<br>OFF | Normal operating status:<br>The gateway is connected with<br>field devices.                                                           | -                                                                                                    |
| flashing<br>green |           | No connection to field devices:<br>The gateway has received an IP<br>address, but is not yet connected<br>with field devices.         | <ul> <li>Check configuration.</li> <li>Check module status.</li> <li>Restart module.</li> <li>Repeat Onboarding.</li> </ul> |
| red light         | ON OFF    | Communication with the field<br>devices has failed:<br>non-permitted network configura-<br>tion, e.g. already used IP address<br>set. | <ul> <li>Check configuration,</li> <li>e.g.</li> <li>DHCP address assignment,</li> <li>static IP address.</li> </ul>        |

| LED status            | Meaning                                                                                                    | Error handling              |
|-----------------------|----------------------------------------------------------------------------------------------------|-----------------------------|
| flashing<br>red       | Communication with the field<br>devices has failed:<br>Network connection faulty,<br>e.g. connecting cable interrupted. | - Check device connection.  |
| off OFF               | The gateway is offline.                                                                                                 | - Check network connection. |
| Tab 10: 'Dovico' notw | ork status (INS1LED)                                                                                                    |                             |

Tab. 10: 'Device' network status ([NS] LED)

# 8.1.3 Module status

| LED status           |           | Meaning                                                                                                    | Error handling                                                            |
|----------------------|-----------|----------------------------------------------------------------------------------------------------|---------------------------------------------------------------------------|
| off                  |           | Normal operating status:<br>The gateway is in the [Off], [Read<br>only] or [Read/Write] → Rotary<br>switch for the operating mode<br>operating mode                                                              | _                                                                         |
| flashes<br>yellow 3x |           | Onboarding devices active:<br>The gateway performs a network<br>scan.<br>The gateway is in the [Read/<br>Write] operating mode → Rotary<br>switch for the operating mode.                                        | _                                                                         |
| yellow<br>light      | ON<br>OFF | The gateway is in the [Off] or<br>[Onboarding] operating mode.<br>There is no communication with<br>the MQTT broker and no com-<br>munication with field devices<br>→ Rotary switch for the oper-<br>ating mode. | <ul> <li>Set rotary switch to [Read only]<br/>or [Read/Write].</li> </ul> |

Tab. 11: Module status ([M] LED)

# 8.1.4 'Cloud' connection status

| LED status                                         |           | Meaning                                                     | Error handling              |  |
|----------------------------------------------------|-----------|-------------------------------------------------------------|-----------------------------|--|
| green<br>light                                     | ON<br>OFF | Normal operating status:<br>Network connection established. | -                           |  |
| flashing<br>green                                  |           | Data traffic <sup>1)</sup>                                  | -                           |  |
| off                                                | ON OFF    | No network connection                                       | - Check network connection. |  |
| 1) The fleeking for success demonds on the traffic |           |                                                             |                             |  |

Tab. 12: 'Cloud' connection status ([TP1] LED)

# 8.1.5 'Device' connection status

| LED status     |        | Meaning                                                                                      | Error handling              |
|----------------|--------|----------------------------------------------------------------------------------------------|-----------------------------|
| green<br>light | ON OFF | Normal operating status:<br>Network connection to the field<br>devices has been established. | -                           |
| flashing       |        | Data traffic <sup>1)</sup>                                                                   | -                           |
|                |        | No network connection                                                                        | - Check network connection. |
| off            |        |                                                                                              |                             |

1) The flashing frequency depends on the traffic.

Tab. 13: 'Device' connection status ([TP2] LED)

## 8.1.6 'operating power supply' status

| LED status |     | Meaning                    | Error handling <sup>1)</sup> |
|------------|-----|----------------------------|------------------------------|
| green      | ON  | Normal operating status:   | -                            |
| light      | OFF | Operating voltage applied. |                              |

| LED status        |  | Meaning                                                              | Error handling <sup>1)</sup>                            |  |
|-------------------|--|----------------------------------------------------------------------|---------------------------------------------------------|--|
| flashing<br>green |  | Undervoltage:<br>Operating voltage outside the tol-<br>erance range. | - Rectify undervoltage.                                 |  |
| off               |  | Operating voltage is not present.                                    | <ul> <li>Check operating voltage<br/>supply.</li> </ul> |  |

 General information on the PS LED → System description of CPX terminal (CPX-SYS) Tab. 14: 'Operating power supply' ([PS] LED)

#### 8.1.7 System errors

| LED<br>(red)      | Sequen<br>ce | Meaning                                                                  | Error handling                                     |
|-------------------|--------------|--------------------------------------------------------------------------|----------------------------------------------------|
|                   | ON OFF       | Normal operating status:<br>No error                                     | -                                                  |
| flashes<br>red 1x | OFF          | Minor error/information<br>(error class 1)                               | → System description of the CPX terminal (CPX-SYS) |
| flashes<br>red 2x |              | Error<br>(error class 2)                                                 |                                                    |
| flashes<br>red 3x |              | Serious error, internal error,<br>e.g. hardware error<br>(error class 3) |                                                    |

## Tab. 15: System errors ([SF] LED)

#### 8.2 Malfunction messages

#### 8.2.1 Reset gateway to factory setting

- 1. Switch off the power supply.
- 2. Set DIL switch 2 to [ON].
- Switch on the power supply. 3.
  - ✤ The [M] LED flashes quickly for a few seconds.
    - i
    - Do not switch off the power supply.
    - Do not actuate the DIL switch.
- If the LED [M] stops flashing, set the DIL switch 2 to [OFF]. 4.  $\checkmark$  The gateway has returned to the factory setting.

#### Resetting web server SSL certificates to factory setting 8.2.2

- 1. Switch off the power supply.
- 2. Set DIL switch 2.1 to [ON].
- 3. Set DIL switch 2.2 to [OFF].
- Switch on the power supply. 4.
  - ✤ The [M] LED flashes quickly for a few seconds.

i

- Do not switch off the power supply.
- Do not actuate the DIL switch.

5. When the [M] LED stops flashing, set DIL switch 2 to [OFF]. ✤ The web server SSL certificates are reset to factory settings.

#### 9 Disassembly

- 1. Switch off the power supply and secure it against being switched on again.
- Unscrew the screws. 2.
- 3. Pull the gateway out of the interlinking block without tilting it.

#### 10 **Technical data**

| Property                                                                                                    |        | Specification/value                                   |
|----------------------------------------------------------------------------------------------------|--------|-------------------------------------------------------|
| General technical data                                                                                            |        | → System description of the CPX terminal<br>(CPX-SYS) |
| Power supply                                                                                                    |        |                                                       |
| Operating power supply U <sub>EL/SEN</sub>                                                                        | [V DC] | 24 ± 25 %                                             |
| Intrinsic current consumption at nominal operating voltage 24 V from operating voltage supply U <sub>EL/SEN</sub> | [mA]   | Typically 80<br>(internal electronics)                |
| Mains buffering time                                                                                              | [ms]   | 10                                                    |
| Separation of network interface from oper-<br>ating voltage supply U <sub>EL/SEN</sub>                            |        | Galvanic                                              |

| Property                                                                                                    |                    | Specification/value                                                         |
|----------------------------------------------------------------------------------------------------|--------------------|-----------------------------------------------------------------------------|
| Degree of protection by housing in accord-<br>ance with IEC 60529, completely mounted,<br>plug connector inserted or cover cap<br>installed.<br>With power supply connection: |                    |                                                                             |
| – via interlinking block                                                                                                    |                    | IP65/IP67                                                                   |
| - via end plate                                                                                                    |                    | IP20                                                                        |
| Connection technology                                                                                                    |                    |                                                                             |
| Network connections                                                                                                    |                    | 2 × sockets, M12, D-coded, 4-pin,<br>SPEEDCON-compatible                    |
| Interface to terminal CPX<br>without a network connection                                                                                                    |                    | 1 × socket, M12, A-coded, 5-pin                                             |
| Network-specific characteristics                                                                                                    |                    |                                                                             |
| IP configuration (factory settings)                                                                                                    | Cloud              | DHCP                                                                        |
|                                                                                                    | Device             | IP address: 192.168.0.1<br>Subnet mask: 255.255.255.0                       |
| Data transfer to the MQTT broker                                                                                                    |                    | MQTT version 3.1.1                                                          |
| Transmission technology                                                                                                    |                    | Industrial Ethernet, Switched Fast Ethernet                                 |
| Specification                                                                                                    |                    | IEEE 802.3u (100Base-TX)                                                    |
| Transmission rate                                                                                                    | [Mbit/s]           | 10/100 (full duplex/half duplex)                                            |
| Crossover detection                                                                                                    |                    | Auto-MDI/MDI-X                                                              |
| Number of devices ('Device' network con-<br>nection)                                                                                                    |                    | maximum 10<br>More devices can be operated depending<br>on the application. |
| Cable specification                                                                                                    |                    |                                                                             |
| Cable type                                                                                                    |                    | Ethernet twisted pair cable, shielded<br>(Shielded Twisted Pair, STP)       |
| Transmission class (Link Class)                                                                                                    |                    | Cat 5 category                                                              |
| Cable diameter <sup>1)</sup>                                                                                                    | [mm]               | 68                                                                          |
| Wire cross section <sup>)2)</sup>                                                                                                    | [mm <sup>2</sup> ] | 0.14 0.75                                                                   |
| Cable length                                                                                                    | [m]                | maximum 100                                                                 |

2) 22 AWG required for max. connection length between network participants (end-to-end link) Tab. 16: Technical data